# 9800 컨트롤러를 사용하여 액세스 포인트에 대한 802.1X 신청자 구성

### 목차

<u>소개</u> 사전 요구 사항 요구 사항 <u>사용되는 구성 요</u>소 배경 정보 구성 네트워크 다이어그램 LAP를 802.1x 서플리컨트로 구성 Ap가 이미 WIc에 조인된 경우: Ap가 아직 WLC에 조인하지 않은 경우: 스위치 구성 ISE 서버 구성 다음을 확인합니다. 인증 유형 확인 스위치 포트에서 802.1x 확인 문제 해결

### 소개

이 문서에서는 Cisco AP(액세스 포인트)를 802.1x 신청자로 구성하여 RADIUS 서버에 대한 스위치 포트에서 권한을 부여하는 방법에 대해 설명합니다.

## 사전 요구 사항

## 요구 사항

다음 주제에 대한 지식을 보유하고 있으면 유용합니다.

- WLC(Wireless Lan Controller) 및 LAP(Lightweight Access Point)
- Cisco 스위치 및 ISE의 802.1x
- EAP(Extensible Authentication Protocol)
- RADIUS(Remote Authentication Dial-In User Service)

## 사용되는 구성 요소

이 문서의 정보는 다음 소프트웨어 및 하드웨어 버전을 기반으로 합니다.

• WS-C3560CX, Cisco IOS® XE,15.2(3r)E2

- C9800-CL-K9, Cisco IOS® XE,17.6.1
- ISE 3.0
- AIR-CAP3702
- AIR-AP3802

이 문서의 정보는 특정 랩 환경의 디바이스를 토대로 작성되었습니다. 이 문서에 사용된 모든 디바 이스는 초기화된(기본) 컨피그레이션으로 시작되었습니다. 현재 네트워크가 작동 중인 경우 모든 명령의 잠재적인 영향을 미리 숙지하시기 바랍니다.

### 배경 정보

이 설정에서는 액세스 포인트(AP)가 802.1x 신청자 역할을 하며 EAP 방법 EAP-FAST를 사용하여 ISE에 대해 스위치에 의해 인증됩니다.

포트가 802.1X 인증을 위해 구성되면, 스위치에 포트에 연결된 디바이스가 성공적으로 인증될 때까 지 802.1X 트래픽 이외의 트래픽은 포트를 통과할 수 없습니다.

AP가 WLC에 연결되기 전 또는 WLC에 연결된 후 AP를 인증할 수 있습니다. 이 경우 LAP가 WLC에 연결된 후 스위치에 802.1X를 구성합니다.

### 구성

이 섹션에는 이 문서에서 설명하는 기능을 구성하기 위한 정보가 표시됩니다.

#### 네트워크 다이어그램

이 문서에서는 이 네트워크 설정을 사용합니다.

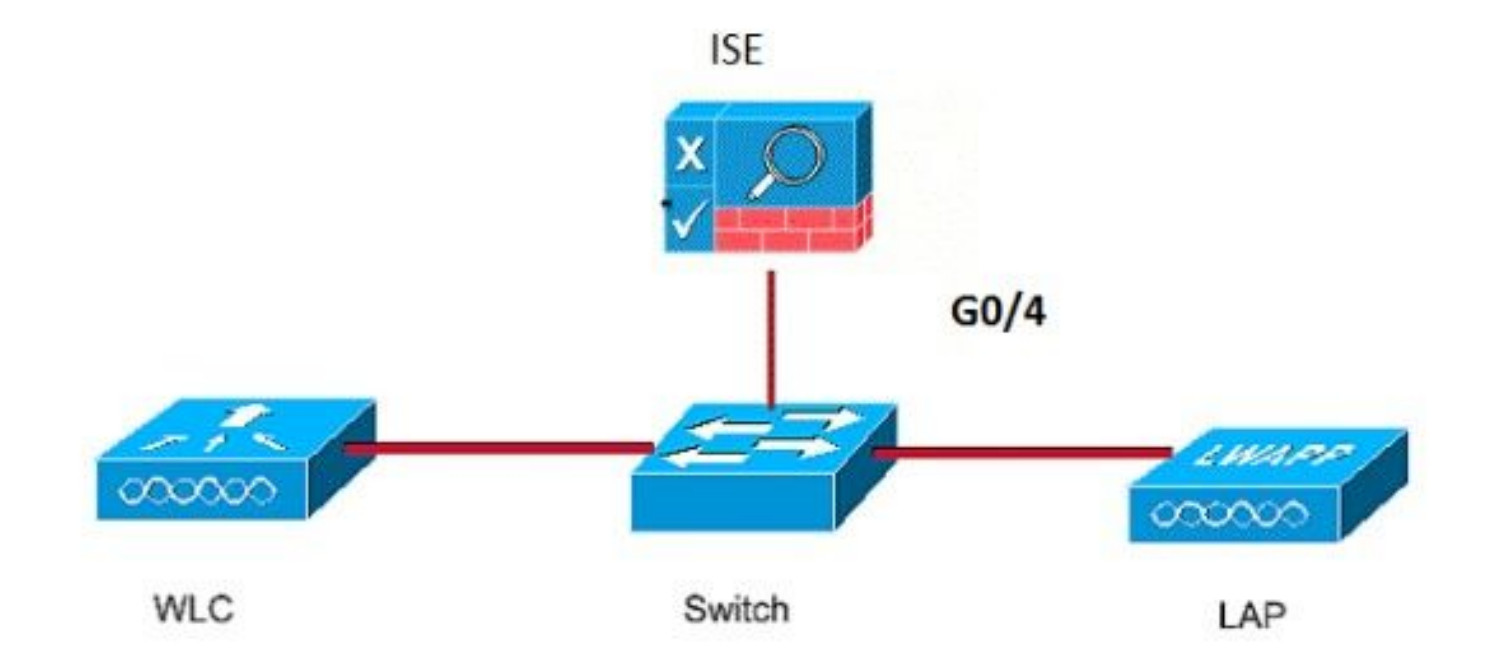

#### LAP를 802.1x 서플리컨트로 구성

#### Ap가 이미 WIc에 조인된 경우:

802.1x 인증 유형 및 LSC(Locally Significant Certificate) AP 인증 유형을 구성합니다.

1단계. Configuration(컨피그레이션) > Tags & Profiles(태그 및 프로필) > AP Join(AP 조인) > AP Join Profile(AP 조인 프로필) 페이지에서 Add(추가)를 클릭하여새 조인 프로필을 추가하거나 AP 조 인 프로필을 수정할 때 해당 이름을 클릭합니다.

| Cisco Cataly         | yst 9800–CL Wireless Controller               |                    |
|----------------------|-----------------------------------------------|--------------------|
| Q. Search Menu Items | Configuration * > Tags & Profiles * > AP Join |                    |
| Dashboard            | + Add × Delete                                |                    |
|                      | AP Join Profile Name                          | T Description      |
| ( Monitoring         | test test                                     |                    |
| Configuration        | Dot1x                                         |                    |
|                      | Split-Tunnel                                  |                    |
| (O) Administration > | default-ap-profile                            | default ap profile |
| C Licensing          | H 4 1 E H 10 V items per page                 |                    |
| X Troubleshooting    |                                               |                    |

2단계. AP Join Profile(AP 조인 프로파일) 페이지의 **AP > General(일반**)에서 **AP EAP Auth Configuration(AP EAP 인증 컨피그레이션) 섹션으로** 이동합니다. EAP **Type** 드롭다운 목록에서 EAP 유형을 EAP-FAST, EAP-TLS 또는 EAP-PEAP로 선택하여 dot1x 인증 유형을 구성합니다.

| Edit AP Jo         | oin Profile    |          |            |            |     |         |              |         |                |              | ×     |
|--------------------|----------------|----------|------------|------------|-----|---------|--------------|---------|----------------|--------------|-------|
| General            | Client         | CAPWA    | P AP       | Management | Sec | urity   | ICap         | QoS     | 3              |              |       |
| General            | Hyperloo       | cation   | Packet Cap | ture       |     |         |              |         |                |              |       |
| Power              | Over Etherne   | et       |            |            |     | Clien   | t Statistics | s Repor | rting Interval |              |       |
| Switch F           | lag            |          |            |            |     | 5 GHz   | (sec)        | [       | 90             |              |       |
| Power Ir           | jector State   |          |            |            |     | 2.4 Gł  | Hz (sec)     | [       | 90             |              |       |
| Power Ir           | ijector Type   |          | Unknown    | Ŧ          |     | Exten   | ded Modu     | ule     |                |              |       |
| Injector           | Switch MAC     |          | 00:00:00   | :00:00:00  |     | Enable  | e            |         |                |              |       |
| AP EAP             | P Auth Config  | guration |            |            |     | Mesh    | ı.           |         |                |              |       |
| ЕАР Тур            | e              |          | EAP-FAST   | •          |     | Profile | Name         | (       | mesh-profile   | •            |       |
| AP Auth            | orization Type | 8        | EAP-TLS    |            |     |         |              |         |                | <u>Clear</u> |       |
|                    |                |          | EAP-PEAP   |            |     |         |              |         |                |              |       |
|                    |                |          |            |            |     |         |              |         |                |              |       |
|                    |                |          |            |            |     |         |              |         |                |              |       |
|                    |                |          |            |            |     |         |              |         |                |              |       |
|                    |                |          |            |            |     |         |              |         |                |              |       |
|                    |                |          |            |            |     |         |              |         |                |              |       |
|                    |                |          |            |            |     |         |              |         |                |              |       |
| <sup>5</sup> Cance | 1              |          |            |            |     |         |              |         | 📅 Update & A   | Apply to D   | evice |

3단계. **AP Authorization Type(AP 권한 부여 유형**) 드롭다운 목록에서 유형을 CAPWAP DTLS + 또 는 CAPWAP DTLS로 선택하고 Update **& Apply to Device(디바이스에 업데이트 및 적용)를 클릭합** 니다.

| Edit AP Jo | oin Profile   |          |             |            |          |                |                      | ×      |
|------------|---------------|----------|-------------|------------|----------|----------------|----------------------|--------|
| General    | Client        | CAPWA    | P AP        | Management | Security | ICap           | QoS                  |        |
| General    | Hyperloo      | cation   | Packet Cap  | ture       |          |                |                      |        |
| Power (    | Over Etherne  | et       |             |            | Clie     | ent Statistic: | s Reporting Interval |        |
| Switch F   | lag           |          |             |            | 5 GI     | Hz (sec)       | 90                   |        |
| Power In   | jector State  |          |             |            | 2.4      | GHz (sec)      | 90                   |        |
| Power In   | jector Type   |          | Unknown     | •          | Exte     | ended Mod      | lule                 |        |
| Injector S | Switch MAC    |          | 00:00:00:   | 00:00:00   | Enal     | ole            |                      |        |
| AP EAP     | Auth Config   | guration |             |            | Me       | sh             |                      |        |
| EAP Typ    | е             |          | EAP-FAST    | •          | Prof     | ile Name       | mesh-profile 🔻       |        |
| AP Autho   | orization Typ | e        | CAPWAP DTLS |            |          |                | Clea                 | ſ      |
|            |               |          | DOT1x por   |            |          |                |                      |        |
|            |               |          | CAPWAP D    | TLS        |          |                |                      |        |
|            |               |          | Dot1x port  | auth       |          |                |                      |        |
|            |               |          |             |            |          |                |                      |        |
|            |               |          |             |            |          |                |                      |        |
|            |               |          |             |            |          |                |                      |        |
|            |               |          |             |            |          |                |                      |        |
|            |               |          |             |            |          |                |                      |        |
|            |               |          |             |            |          |                |                      |        |
| Cancel     |               |          |             |            |          |                | Update & Apply to    | Device |

802.1x 사용자 이름 및 비밀번호를 구성합니다.

1단계. **Management(관리) > Credentials(자격 증명) > Dot1x username and password details(Dot1x 사용자 이름 및 비밀번호 세부사항 입력**) > 적절한 802.1x 비밀번호 유형을 선택하고 > Update & Apply to Device(디바이스에 **업데이트 및 적용)를 클릭합니다** 

| Edit AP J | oin Profil  | e           |       |            |          |      |                       | ×   |
|-----------|-------------|-------------|-------|------------|----------|------|-----------------------|-----|
| General   | Client      | CAPWAP      | AP    | Management | Security | ICap | QoS                   |     |
| Device    | User        | Credentials | CDP   | Interface  |          |      |                       |     |
| Dot1x (   | Credentials |             |       |            |          |      |                       |     |
| Dot1x U   | sername     | [           | Dot1x |            |          |      |                       |     |
| Dot1x P   | assword     | [           | ••••• |            |          |      |                       |     |
| Dot1x P   | assword Ty  | pe (        | clear | •          |          |      |                       |     |
|           |             |             |       |            |          |      |                       |     |
|           |             |             |       |            |          |      |                       |     |
|           |             |             |       |            |          |      |                       |     |
|           |             |             |       |            |          |      |                       |     |
|           |             |             |       |            |          |      |                       |     |
|           |             |             |       |            |          |      |                       |     |
|           |             |             |       |            |          |      |                       |     |
|           |             |             |       |            |          |      |                       |     |
|           |             |             |       |            |          |      |                       |     |
|           |             |             |       |            |          |      |                       |     |
|           |             |             |       |            |          |      |                       |     |
| Cance     |             |             |       |            |          |      | Update & Apply to Dev | ice |

#### Ap가 아직 WLC에 조인하지 않은 경우:

자격 증명을 설정하고 다음 CLI 명령을 사용하려면 LAP로 콘솔링해야 합니다(Cheetah OS 및 Cisco IOS® AP).

CLI:

LAP# debug capwap console cli LAP# capwap ap dot1x username

#### AP에서 Dot1x 자격 증명을 지우려면(필요한 경우)

Cisco IOS® AP의 경우 AP를 다시 로드한 후 다음을 수행합니다.

CLI:

LAP# clear capwap ap dot1x Cisco COS AP의 경우 AP를 다시 로드한 후 다음을 수행합니다.

CLI:

LAP# capwap ap dot1x disable

#### 스위치 구성

스위치에서 전역적으로 dot1x를 활성화하고 ISE 서버를 스위치에 추가합니다.

CLI:

```
Enable
Configure terminal
aaa new-model
aaa authentication dot1x default group radius
aaa authorization network default group radius
dot1x system-auth-control
Radius-server host
```

AP 스위치 포트를 구성합니다.

CLI:

```
configure terminal

interface GigabitEthernet

switchport access vlan <>

switchport mode access

authentication order dot1x

authentication port-control auto

dot1x pae authenticator

spanning-tree portfast edge

end

AP가 Flex Connect 모드(로컬 스위칭)인 경우, 클라이언트 트래픽이 AP 레벨에서 릴리스되므로 포

트에 여러 MAC 주소를 허용하도록 스위치 인터페이스에 추가 컨피그레이션을 수행해야 합니다.
```

authentication host-mode multi-host **참고:** 독자가 메모해야 함을 의미합니다. 참고에는 유용한 제안이나 문서에서 다루지 않는 자료에 대한 참조가 포함되어 있습니다.

**참고**: 멀티호스트 모드에서 첫 번째 MAC 주소를 인증한 다음 다른 MAC 주소를 무제한으로 허용합니다. 연결된 AP가 로컬 스위칭 모드로 구성된 경우 스위치 포트에서 호스트 모드를 활 성화합니다. 클라이언트의 트래픽이 스위치 포트를 통과하도록 허용합니다. 보안 트래픽 경로 를 원하는 경우 WLAN에서 dot1x를 활성화하여 클라이언트 데이터를 보호합니다

ISE 서버 구성

1단계. 스위치를 ISE 서버의 네트워크 디바이스로 추가합니다. Administration(관리) > Network Resources(네트워크 리소스) > Network Devices(네트워크 디바이스) > Add(추가) > Enter Device name, IP address(디바이스 이름, IP 주소 입력), enable RADIUS Authentication Settings(RADIUS 인증 설정 활성화), Specify Shared Secret Value(공유 암호 값 지정), COA port(COA 포트를 기본값 으로 유지) > Submit(제출)로 이동합니다.

| ≡ Cisco ISE                                                            |                       |                         | Administration • Ne                                 | twork Resources         |              |              | A Evaluation Mode 68 Days | 9 | ) 59 | 0 |
|------------------------------------------------------------------------|-----------------------|-------------------------|-----------------------------------------------------|-------------------------|--------------|--------------|---------------------------|---|------|---|
| Network Devices                                                        | Network Device Groups | Network Device Profiles | External RADIUS Servers                             | RADIUS Server Sequences | NAC Managers | External MDM | Location Services         |   |      |   |
| Vetwork Devices Network Device Default Device Device Security Settings | Network Device Groups | Network Device Profiles | 10     /     32     %+       10     /     32     %+ | RADIUS Server Sequences | NAC Managers | External MDM | Location Services         |   |      |   |
|                                                                        | DTLS R<br>Shared      | equired 0               | 0                                                   |                         |              |              |                           |   |      |   |
|                                                                        |                       |                         |                                                     |                         |              |              |                           |   |      |   |

2단계. ISE에 AP 자격 증명을 추가합니다. Administration(관리) > Identity Management(ID 관리) > Identities(ID) > Users(사용자)로 이동하고 Add(추가) 버튼을 클릭하여 사용자를 추가합니다. 여기 서 WLC의 AP 가입 프로필에 구성한 자격 증명을 입력해야 합니다. 사용자는 여기에서 기본 그룹에 포함되지만 요구 사항에 따라 이 그룹을 조정할 수 있습니다.

|   | ≡ Cisc                                  | o ISE  |                                                                                    |                                                                                                    |                                                 | Administration • Ide | entity Manage     | ement |  |  |
|---|-----------------------------------------|--------|------------------------------------------------------------------------------------|----------------------------------------------------------------------------------------------------|-------------------------------------------------|----------------------|-------------------|-------|--|--|
|   | Identities                              | Groups | Externa                                                                            | al Identity Sources                                                                                                    | Identity Source Sequences                       | Settings             |                   |       |  |  |
| L | Users<br>Latest Manual Network Scan Res |        |                                                                                    | Network Acces     Name dot1x     Status    Enabled     Email                                                                                     | s User                                          |                      | -                 |       |  |  |
|   |                                         | ×      | Passwords     Password Type: In     Pa     * Login Password **     Enable Password | ternal Users V<br>ssword                                                                                                    | Re-Enter Password                               |                      | Generate Password | 0     |  |  |
|   |                                         |        |                                                                                    | <ul> <li>&gt; User Informati</li> <li>&gt; Account Optio</li> <li>&gt; Account Disab</li> <li>&gt; User Groups</li> <li># ALL_ACCOURS</li> </ul> | on<br>ons<br>ole Policy<br>INTS (default) v = + |                      |                   |       |  |  |

3단계. ISE에서 **인증 정책** 및 **권한 부여** 정책을 **구성합니다**. Policy(**정책**) > Policy Sets(정책 집합)로 이동하여 구성하려는 정책 집합과 오른쪽에 있는 파란색 화살표를 선택합니다. 이 경우 기본 정책 집합이 사용되지만 요구 사항에 따라 사용자 지정할 수 있습니다.

| E Cisco ISE                                     | Policy - Policy Sets | ▲ Evaluation Mode 61 Days Q. ⑦ 5년 Ø                   |
|-------------------------------------------------|----------------------|-------------------------------------------------------|
| Policy Sets                                     |                      | Reset Reset Policyset Hitcounts Save                  |
| O Status Policy Set Name Description Conditions |                      | Allowed Protocols / Server Sequence Hits Actions View |
| Q Search                                        |                      |                                                       |
|                                                 | +                    |                                                       |
| Default     Default                             |                      | Default Network Access 🛛 V + 6 🔅 🕨                    |
|                                                 |                      |                                                       |
|                                                 |                      | Reset Save                                            |

그런 다음 **인증 정책 및 권한 부여 정책을 구성합니다**. 여기에 표시된 정책은 ISE 서버에서 생성된 기본 정책이지만 요구 사항에 따라 수정하고 사용자 지정할 수 있습니다.

이 예에서 컨피그레이션은 "유선 802.1X가 사용되고 사용자가 ISE 서버에서 알려진 경우 인증에 성 공한 사용자에 대한 액세스를 허용합니다."로 변환될 수 있습니다. 그러면 AP가 ISE 서버에 대해 인 증됩니다.

| $\vee$ Auth | enticatio | n Policy (3) |     |                                    |                                       |      |         |
|-------------|-----------|--------------|-----|------------------------------------|---------------------------------------|------|---------|
| •           | Status    | Rule Name    | Con | ditions                            | Use                                   | Hits | Actions |
|             | ۲         | мав          | OR  | Wired_MAB       Wireless_MAB       | Internal Endpoints 3 ~<br>> Options   | 0    | \$      |
|             | ۲         | Dot1X        | OR  | Wired_802.1X       Wireless_802.1X | All_User_ID_Stores C V                | 6    | 礅       |
|             | 0         | Default      |     |                                    | All_User_ID_Stores (8) ~<br>> Options | 0    | 礅       |

| ✓ Authori | ization Policy (12)        |                                      |                |                  |      |             |  |  |
|-----------|----------------------------|--------------------------------------|----------------|------------------|------|-------------|--|--|
|           |                            |                                      | Results        |                  |      |             |  |  |
| ⊕ s       | itatus Rule Name           | Conditions                           | Profiles       | Security Groups  | Hits | Actions     |  |  |
| Q         | Search                     |                                      |                |                  |      |             |  |  |
|           | Basic_Authenticated_Access | Network_Access_Authentication_Passed | PermitAccess × | Select from list | 6    | <b>(</b> 2) |  |  |
|           | O Default                  |                                      | DenyAccess ×   | Select from list | 0    |             |  |  |

4단계. 허용되는 프로토콜에서 Default Network Access(기본 네트워크 액세스)가 허용되는지 확인 합니다. Policy(정책) > Policy Elements(정책 요소) > Authentication(인증) > Results(결과) > Allowed Protocols(허용되는 프로토콜) > Default Network Access(기본 네트워크 액세스) > Enable Allow EAP-TLS(EAP-TLS 허용) > Save(저장**)로 이동합니다.** 

| ■ Cisco ISE                           | Policy - Policy Elements                                                                                                    |
|---------------------------------------|----------------------------------------------------------------------------------------------------|
| Dictionaries Conditions               | Results                                                                                                    |
| Authentication ~<br>Allowed Protocols | Allowed Protocols Services List > Default Network Access Allowed Protocols Name                                                                                                    |
| Authorization >                       | Default Network Access                                                                                                    |
| Profiling >                           | Description Default Allowed Protocol Service                                                                                                    |
| Posture >                             |                                                                                                    |
| Client Provisioning >                 | Allowed Protocols   Authentication Bypass   Process Host Lookup ③   Authentication Protocols   Allow DAP/ASCII   Allow MS-CHAPv1   Allow MS-CHAPv2   Allow KS-CHAPv1   Allow KS-CHAPv2   Allow KAP-TLS   Procetive session licket update will occur after 90 % of Time To Live has expired   Procetive Fastion   Allow EAP-TLS |

## 다음을 확인합니다.

설정이 올바르게 작동하는지 확인하려면 이 섹션을 활용하십시오.

#### 인증 유형 확인

show 명령은 AP 프로필의 인증 정보를 표시합니다.

CLI:

9800WLC#show ap profile name <profile-name> detailed 04:

Dot1x EAP Method: [EAP-FAST/EAP-TLS/EAP-PEAP/Not-Configured]LSC AP AUTH STATE: [CAPWAP DTLS / DOT1x port auth / CAPWAP DTLS + DOT1x port auth]

#### 스위치 포트에서 802.1x 확인

show 명령은 스위치 포트에서 802.1x의 인증 상태를 표시합니다.

CLI:

•••

Switch# show dot1x all 출력 예:

Sysauthcontrol Enabled Dot1x Protocol Version 3

Dot1x Info for GigabitEthernet0/8

| PAE           | = | AUTHENTICATOR |
|---------------|---|---------------|
| QuietPeriod   | = | 60            |
| ServerTimeout | = | 0             |
| SuppTimeout   | = | 30            |
| ReAuthMax     | = | 2             |
| MaxReq        | = | 2             |
| TxPeriod      | = | 30            |
|               |   |               |

포트가 인증되었는지 확인

CLI:

Switch#show dot1x interface <AP switch port number> details 출력 예:

Dot1x Info for GigabitEthernet0/8 ------

| PAE                       | = AUTHENTICATOR            |
|---------------------------|----------------------------|
| QuietPeriod               | = 60                       |
| ServerTimeout             | = 0                        |
| SuppTimeout               | = 30                       |
| ReAuthMax                 | = 2                        |
| MaxReq                    | = 2                        |
| TxPeriod                  | = 30                       |
| Dot1x Authenticator Clien | t List<br>                 |
| EAP Method                | = FAST                     |
| Supplicant                | = f4db.e67e.dd16           |
| Session ID                | = 0A30279E00000BB7411A6BC4 |
| Auth SM State             | = AUTHENTICATED            |
| Auth BEND SM State        | = IDLE                     |
| ED                        |                            |
| Auth BEND SM State = IDLE |                            |
| CLI에서:                    |                            |

Switch#show authentication sessions 출력 예:

Interface MAC Address Method Domain Status Fg Session ID Gi0/8 f4db.e67e.dd16 dot1x DATA Auth 0A30279E00000BB7411A6BC4 ISE에서 Operations(작업) > Radius Livelogs(Radius Livelogs)를 선택하고 인증이 성공적이며 올바 른 Authorization(권한 부여) 프로파일이 푸시되는지 확인합니다.

| ≡ Cisco ISE               | Operatio                        | ons - RADIUS                                           | Evaluation Mode 68 Day                 |                        |
|---------------------------|---------------------------------|--------------------------------------------------------|----------------------------------------|------------------------|
| Live Logs Live Sessions   |                                 |                                                        |                                        |                        |
| Misconfigured Supplicants | Misconfigured Network Devices 🕕 | RADIUS Drops 🕠                                         | Client Stopped Responding 🕕            | Repeat Counter 💿       |
| 0                         | 0                               | 1                                                      | 0                                      | 0                      |
|                           |                                 |                                                        | Refresh Show Latest 20 records V       | Within Last 3 hours    |
| Time Status Details       | Repea Identity Endpoint ID      | Endpoint Authentication Authorization Policy           | Authorization Pr IP Address Ne         | twork De Device P      |
| × ×                       | Identity Endpoint ID            | Endpoint Pr Authentication Polic: Authorization Policy | Authorization Profiles IP Address 🗸 Ne | twork Device Device Pr |
| Nov 28, 2022 08:39:49.7   | dot1x A4:53:0E:37:A1:           | Cisco-Dev Default >> Dot1X Default >> Basic_Authentic  | ated_Access nso                        | hyns-SW FastEtherr     |
| Nov 28, 2022 08:33:34.4   | dot1x A4:53:0E:37:A1:           | Cisco-Dev Default >> Dot1X Default >> Basic_Authentic  | ated_Access PermitAccess nso           | hyns-SW FastEthern     |

### 문제 해결

이 섹션에서는 컨피그레이션 문제를 해결하는 데 사용할 수 있는 정보를 제공합니다.

- 1. ISE 서버가 스위치에서 연결 가능한지 확인하려면 ping 명령을 입력합니다.
- 2. 스위치가 ISE 서버에서 AAA 클라이언트로 구성되어 있는지 확인합니다.
- 3. 공유 암호가 스위치와 ISE 서버 간에 동일한지 확인합니다.
- 4. ISE 서버에서 EAP-FAST가 활성화되었는지 확인합니다.
- 5. 802.1x 자격 증명이 LAP에 대해 구성되어 있고 ISE 서버에서 동일한지 확인합니다. **참고**: 사용자 이름과 비밀번호는 대/소문자를 구분합니다.

6. 인증에 실패하면 스위치에 debug dot1x 및 debug **authentication 명령을 입력합니다**. Cisco IOS 기반 액세스 포인트(802.11ac wave 1)는 TLS 버전 1.1 및 1.2를 지원하지 않습니다. 이 경우 ISE 또는 RADIUS 서버가 802.1X 내의 TLS 1.2만 허용하도록 구성된 경우 문제가 발생할 수 있습니다. 이 번역에 관하여

Cisco는 전 세계 사용자에게 다양한 언어로 지원 콘텐츠를 제공하기 위해 기계 번역 기술과 수작업 번역을 병행하여 이 문서를 번역했습니다. 아무리 품질이 높은 기계 번역이라도 전문 번역가의 번 역 결과물만큼 정확하지는 않습니다. Cisco Systems, Inc.는 이 같은 번역에 대해 어떠한 책임도 지지 않으며 항상 원본 영문 문서(링크 제공됨)를 참조할 것을 권장합니다.